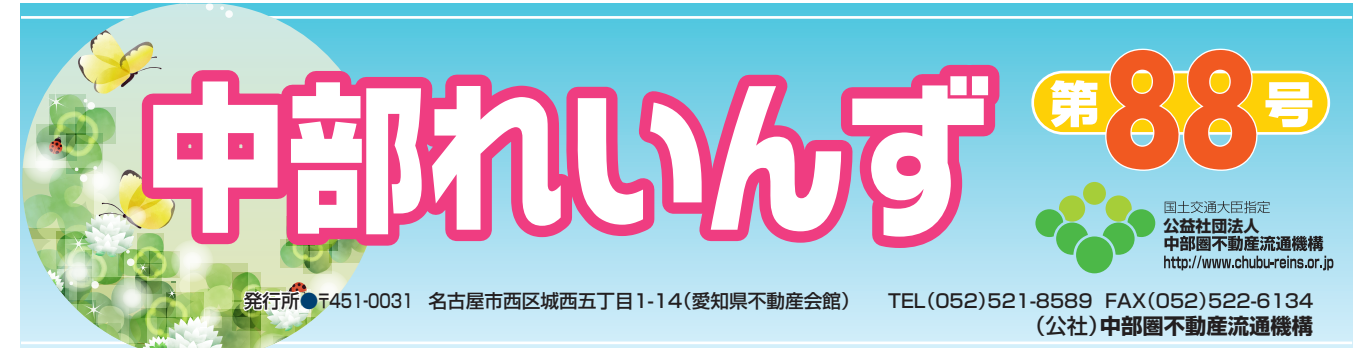

# レインズシステム休止のお知らせ

- 1. 休止する年月日その期間…2019年5月1日(水)~2019年5月6日(月)の6日間
- 2. 登録義務期間について……指定流通機構への登録期間から除かれる休業日数として扱うこととします。 (専属専任媒介契約(5日以内)、専任媒介契約(7日以内)の登録義務期

間には含まれません。)

※詳しくはレインズIP型ホームページのお知らせをご覧ください。

# 中部レインズオリジナルサービスをご利用の皆さんにお知らせです!

中部レインズ オリジナルサービス Windows10メッセージ表示に関する注意事項

Windows10で中部レインズオリジナルサービスをお使い の場合、チェックボックス付きのメッセージが表示されます が、「このページにこれ以上メッセージの作成を許可しない」 にチェックを付けると、あらゆるメッセージが表示されなく なり、処理を次に進めることができなくなります。

メッセージが表示された場合は、「このページにこれ以上 メッセージの作成を許可しない」にチェックをしないように して下さい。

もし、チェックを付けてメッセージが表示されなくなった場合は、Web ブラウザを一度終了させると元に 戻ります。

また、中部レインズオリジナルサービスを信頼済みサイトに登録することで上記現象を回避することもできます。

信頼済みサイトへの登録方法は、以下の手順をご参照下さい。

### 中部レインズオリジナルサービスを信頼済みサイトに登録する方法

※画面はWindows 10、InternetExplorer11.xです)

- 1. 画面右上にある「ツール」メニューをクリックし、「イン ターネット オプション」を選択します。
- 2.「セキュリティ」ページの「信頼済みサイト」を選択し、 「サイト」ボタンをクリックします。
- 「このWebサイトをゾーンに追加する」に中部レインズ オリジナルサービスのアドレスを入力します アドレスは「https://gis.chubu-reins.or.jp/」です。 入力後、「追加」ボタンを押してください。 下の「Webサイト」欄にアドレスが追加されましたら「閉 じる」ボタンをクリックします。
- 「OK」ボタンを押して設定は終了です。インターネット ブラウザを一旦終了し、起動しなおすと設定が有効にな ります。

|                                                                                                    | ρ.                                     | ର <u>କ</u> ୍ଷିତ୍ର<br>( |
|----------------------------------------------------------------------------------------------------|----------------------------------------|------------------------|
| ation NatWork                                                                                                    |                                        | bme Page               |
| 27-81122/02                                                                                                    | Contraction for 1                      | 7 ×                    |
| ## \$\$217v 2943                                                                                                    | 0-22929 888 23                         | 2794   BHERE           |
|                                                                                                    |                                        | 0                      |
| 128-818 D-85                                                                                                    | C100- 286.64910                        | NB027-0-               |
| V 200-000.2<br>200-000.2                                                                                                    | ッピュークーマファイルに第三日本<br>16. アイトビを出たています。   | 90.9                   |
| BURNICO                                                                                                    |                                        | 3                      |
| V 289-98 Mas                                                                                                    | ************************************** | 1.205-20 MA 7117       |
| 201000 T11E5-2020                                                                                                    | srap.                                  |                        |
| Annual Annual | HBV                                    | 4.9.67                 |
| author after pages stands                                                                                                    |                                        |                        |
| Vieto 7 (1100)                                                                                                    |                                        | aba                    |
| 866 7 f H (g)                                                                                                    |                                        | 800                    |

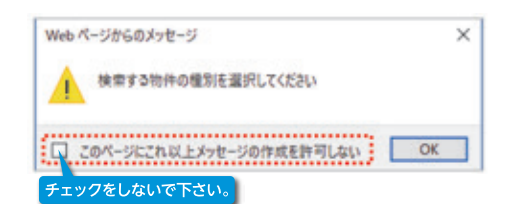

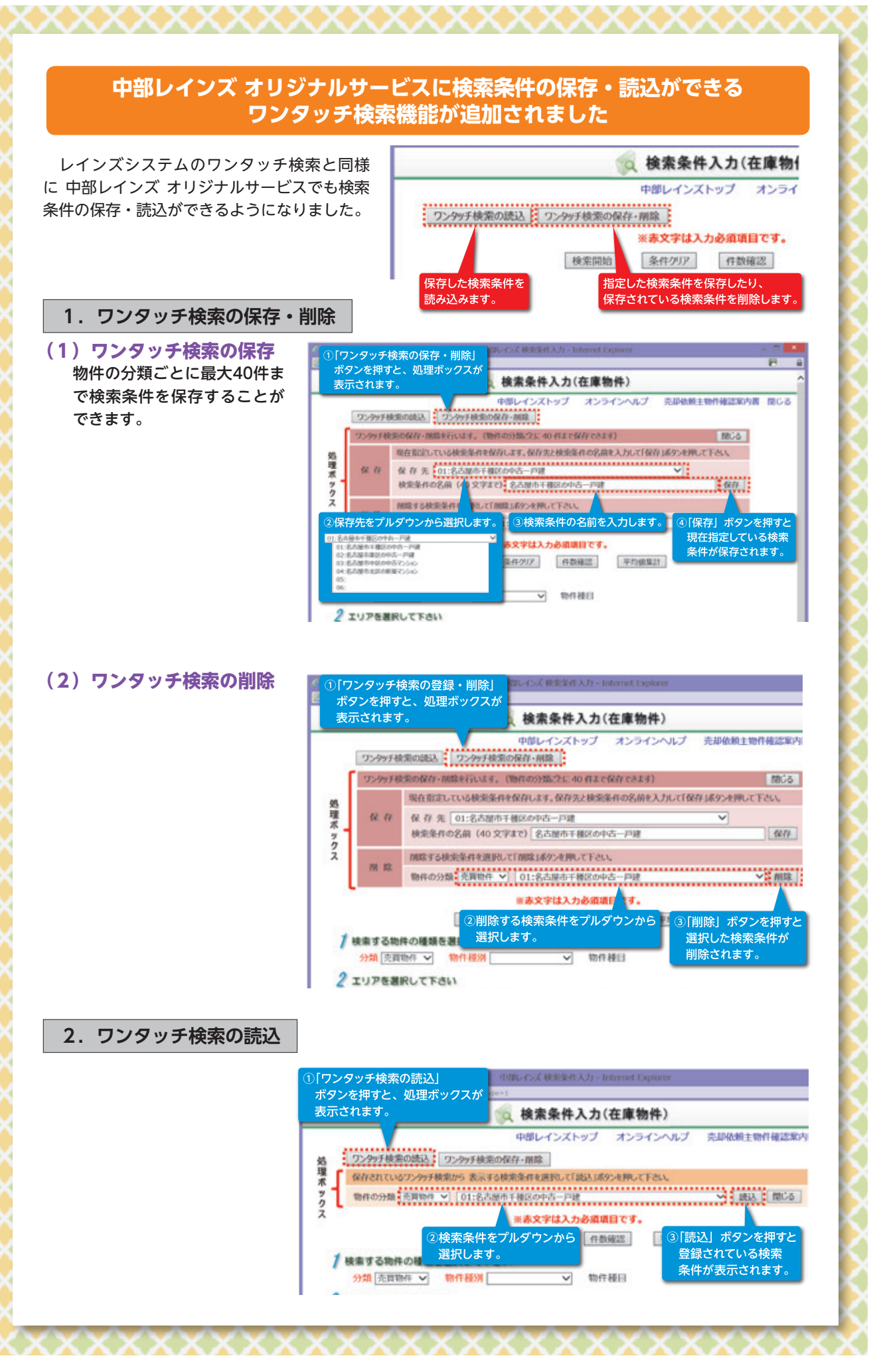

2

## 中部レインズオリジナルサービスには他にも便利に使える機能があります。

### 1. 平均値の集計

在庫物件と成約物件の検索において、検索条件の検索結果から物件の平均価格、平均面積、平均築年 数などを集計します。

| タッチ検索の読込 ワンク | ッチ検索の保存・削除 | 1       |          | 中部レインス  |
|--------------|------------|---------|----------|---------|
|              |            | ※赤文字は入  | 力必須項目です。 |         |
|              | 検索開始       | 条件クリア   | 件数確認     | 平均值集計   |
| ● 検索する物件の制   | 類を選択して下さ   | 561     | 一种在福田    |         |
| 2 エリアを選択して   |            |         | 10171380 |         |
| 都道府界         | 所在         | 地1      | 所在地 2    | エリアの指定  |
|              | エリアが指定さ    | れていません。 |          | エリアのクリア |

- 検索条件を指定して、牛均値楽計をクラククします。
   ※所在地1まで入力されていないと検索できません。
   検索体帯に見ていていないと検索できません。
- 2 検索結果と同時に、平均値が画面に表示されます。
- ③ 同じように、件数確認をクリックすることによって、検索結果件数が表示されます。

|            |                          |                               |                                                                         |                 | 😡 物件検索結果一                           | 覧(在庫     | 物件)                    |                         |       |
|------------|--------------------------|-------------------------------|-------------------------------------------------------------------------|-----------------|-------------------------------------|----------|------------------------|-------------------------|-------|
|            |                          |                               |                                                                         |                 | 中部レインス                              | ズトップ     | オンラインヘルプ               | 売却依頼主物件確認案内             | 書 閉じる |
| 選択し        | た物件に対する排                 | 泉作 平                          | 均価から限                                                                   | 秋方る             |                                     |          |                        | 検索画面に戻る                 | 印刷画面  |
|            | 【格】 7,850.75<br>青報を表示しない | 万円 (4<br>1日 物件の               | 四日<br>日本の<br>日本の<br>日本の<br>日本の<br>日本の<br>日本の<br>日本の<br>日本の<br>日本の<br>日本 | 「朝精】 1<br>「赤テレカ | 34.22m <sup>2</sup> 【平均建物面積<br>31.) | ] 160.81 | m <sup>2</sup> 【平均禁年数】 | <b>15年9ヶ月</b><br>1~20件/ | ′20 件 |
| 物件番号 ♥<br> |                          | 用途<br>駐車場<br>盛松 (1)<br>取引 定べい | area A                                                                  | 编道线空/方          | 5                                   | 備考1      |                        |                         |       |
|            | 価格                       |                               | 連べい                                                                     | THEFT .         | 向<br>1919年1月29日                     |          | 備考 2                   | A1 18                   |       |

異常値が存在する場合は、一覧から物件を選択して集計対象外にすることができます。

#### 集計する平均値

| 分類   | 物件種別                                       | 平均値の項目           |  |  |  |  |
|------|--------------------------------------------|------------------|--|--|--|--|
|      | 土地                                         | 価格、坪単価、㎡単価、土地面積  |  |  |  |  |
| 売買物件 | 戸建                                         | 価格、土地面積、建物面積、築年数 |  |  |  |  |
|      | マンション                                      | 価格、専有面積、築年数      |  |  |  |  |
|      | 住宅以外の建物全部                                  | 価格、土地面積、建物面積、築年数 |  |  |  |  |
|      | 住宅以外の建物一部                                  | 価格、専有面積、築年数      |  |  |  |  |
|      |                                            |                  |  |  |  |  |
| 分類   | 物件種別                                       | 平均値の項目           |  |  |  |  |
| 賃貸物件 | 賃貸土地                                       | 賃料、坪単価、m単価、土地面積  |  |  |  |  |
|      | 賃貸戸建                                       | 賃料、土地面積、建物面積、築年数 |  |  |  |  |
|      | 賃貸マンション                                    | 賃料、専有面積、築年数      |  |  |  |  |
|      | 賃貸住宅以外の建物全部                                | 賃料、土地面積、建物面積、築年数 |  |  |  |  |
|      | (手) (1) (1) (1) (1) (1) (1) (1) (1) (1) (1 | 任心 市大五建 碎片粉      |  |  |  |  |

## 2. 画像変換ツール

PDFのファイル形式の図面はレインズでは登録できませんが、ここではPDFや他の画像デー タをレインズに登録できるサイズおよびファイル形式(1MB以内のJPG形式)に変換します。 (下記※参照)

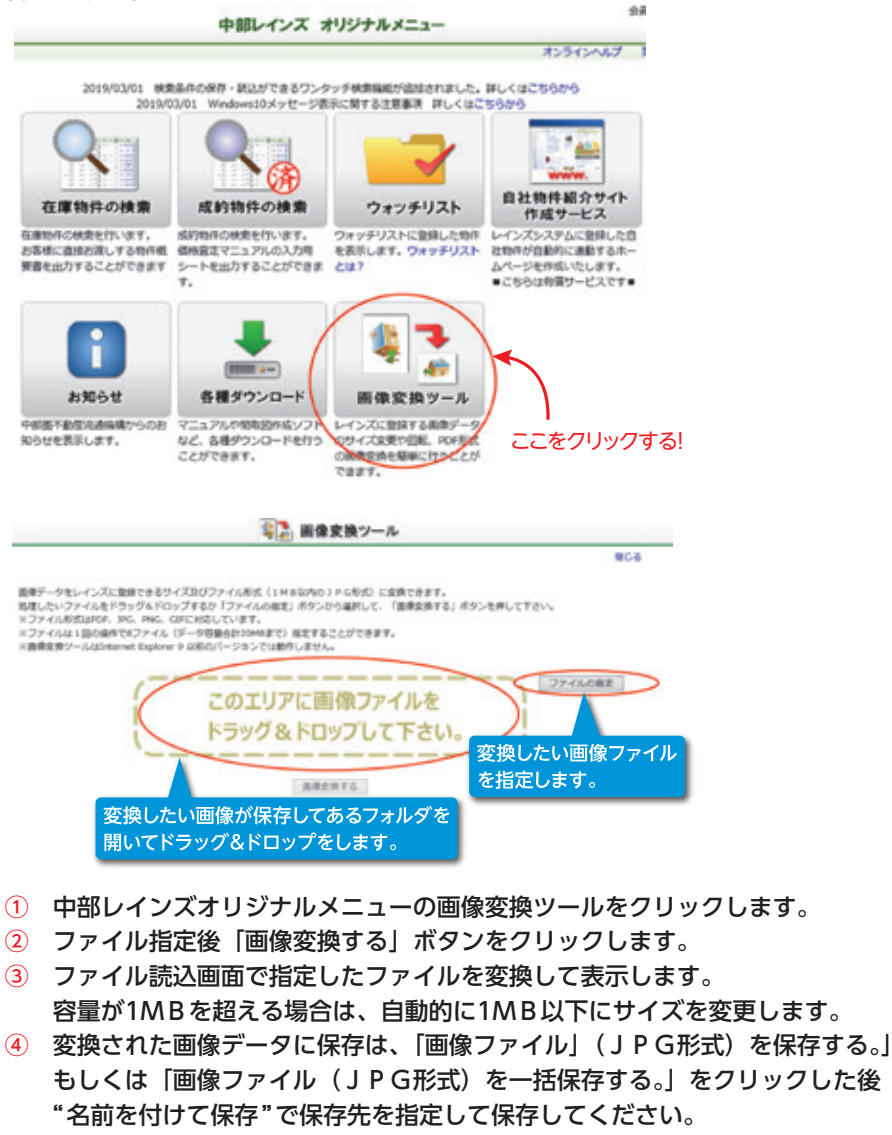

#### ※参照

レインズに図面・画像を登録する場合、事前に準備した図面・画像のファイルが、以下のファイル形式であることが必要です。

|               | 拡張子  |       |      |       |  |
|---------------|------|-------|------|-------|--|
| ファイルフォーマット    | 図    | 面     | 画像   |       |  |
| JPEG フォーマット形式 | .jpg | .jpeg | .jpg | .jpeg |  |
| GIF フォーマット形式  | .g   | if    | .gif |       |  |
| TIFF フォーマット形式 | .tif | .tiff | -    | _     |  |

#### ※.pdf (PDF) のファイル形式の図面は登録できません。

また、ファイルのサイズが1MB以内(1メガバイト)を超えている場合は登録できません。

#### 受付時間

Jb

センタ・

土曜日、日曜日、祝休日、レインズの休止日(12/28~1/3)を除く平日の午前9時から午後6時まで レインズシステムのご質問、お問い合わせは下記のレインズシステムコールセンターにお尋ね下さい。

**IEI** 0570-01-4506 **Fmil** reins\_c@aj.wakwak.com